## **DBG Specimen Card Processing Protocol**

Step 1: Create TIFF Versions of Image Files

• Navigate to the DBG\_Cards Folder and check the To\_Be\_Converted Folder for new images

<u>Q:\Research\Images(new)\MuseumSpecimens\DBG\DBG\_Cards</u>

- Open Image Processing Software Program (Digital Photo Professional is used here)
- In the left window pane, in the folder tab, navigate to DBG\_Cards\_To\_Be\_Converted

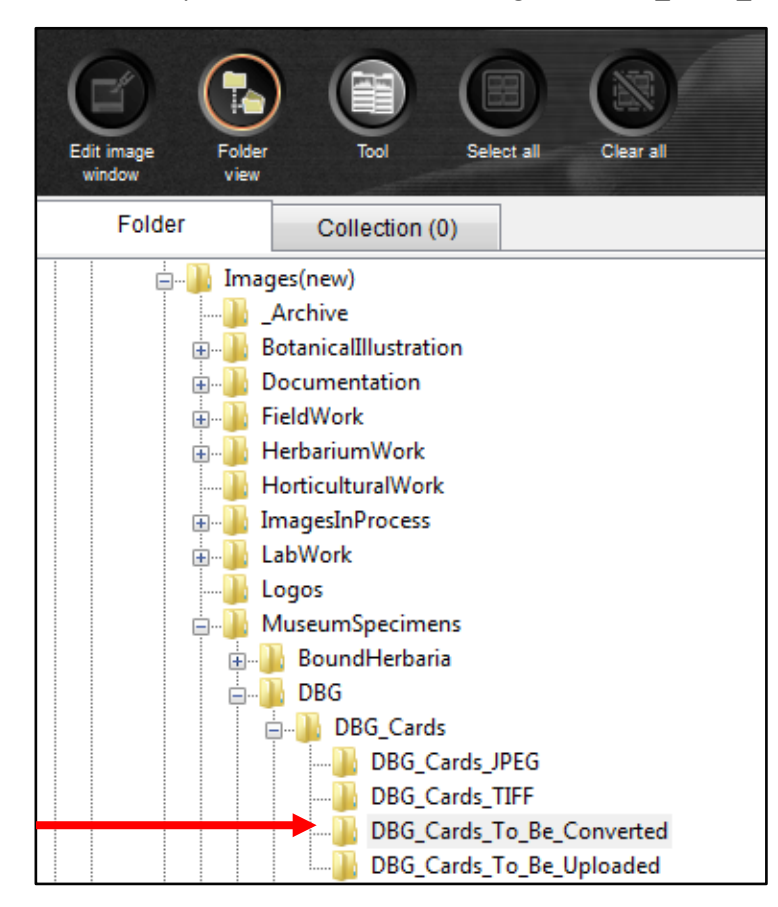

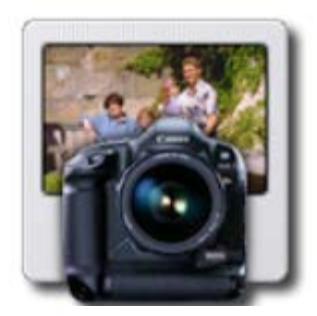

Digital Photo Professional

• Once all of the thumbnails have loaded click on the **Select All** button and then click the **Batch Process** button.

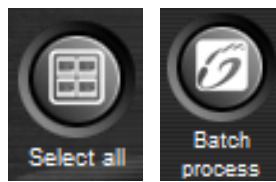

- In the Batch Settings Window
  - $\circ$   $\;$  Set the Save folder destination for the TIFF images files to be created

## Q:\Research\Images(new)\MuseumSpecimens\DBG\DBG\_Cards\DBG\_Cards\_To\_Be\_Converted\New\_TIFF

- Set the Kind of file to **TIFF-16bit**
- o Set the File name to Current file name
- Click Execute to process

## Step 2: Move JPEG Files to DBG\_Cards\_To\_Be\_Uploaded Folder

• Navigate to the To\_Be\_Converted Folder

<u>Q:\Research\Images(new)\MuseumSpecimens\DBG\DBG\_Cards\DBG\_Cards\_To\_Be\_Converted</u>

• Select all of the JPEG files and *MOVE* them to To\_Be\_Uploaded

Q:\Research\Images(new)\MuseumSpecimens\DBG\DBG\_Cards\DBG\_Cards\_To\_Be\_Uploaded

## Step 3: Notify Database Associate of new images to be uploaded